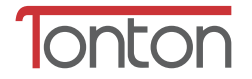

# Manuel d'instruction de la caméra IP sans fil

TTFR V1.0

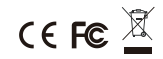

## Regarder en direct à distance à partir d'un téléphone mobile

- 1. Installer l'application
- ① Ouvrer Google Play ou Apple Store
- 2 Rechercher iSmCam
- ③ Télécharger et installer l'application sur votre téléphone

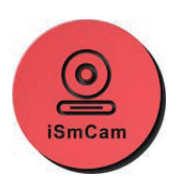

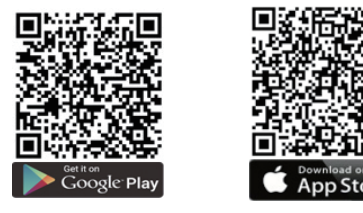

2. Ajouter votre dispositif

Il y a deux façons d'ajouter votre dispositif. Soit par une connexion sans fil en mode AP et une connexion filaire avec un câble Ethernet. Choisissez le moyen qui vous convient le mieux afin de connecter votre caméra

## Tout d'abord, la configuration WIFI en mode AP.

- Veuillez brancher la caméra et ouvrir le capot arrière à l'aide d'un tournevis, appuyer sur le bouton de réinitialisation pendant environ 10 secondes afin de réinitialiser la caméra. Lorsque vous entendrez du son provenant de la caméra, cela signifiera qu'il est réinitialisé.
- Veuiller connecter votre téléphone au WIFI depuis votre caméra. Le WIFI de votre caméra s'appelle: IPCAM-UID, et le mot de passe est 01234567.
- Ouvrer l'application iSmcam, ajoutez une caméra, choisissez la seconde manière, puis attendez une minute pour la recherche du périphérique.
- 4) Une fois le périphérique trouvé, cliquez sur Terminé..
- 5) Cliquez sur Paramètres WIFI, changez le WIFI de la caméra en votre WIFI depuis votre routeur.
- 6) Ensuite, connectez votre téléphone à votre propre réseau WIFI pour vous assurer que votre téléphone et la caméra sont connectés au même réseau WIFI, ce qui vous permet de visualiser en direct et à distance en tout le temps.

Vous pouvez également regarder les images suivantes et avancé étape par étapes :

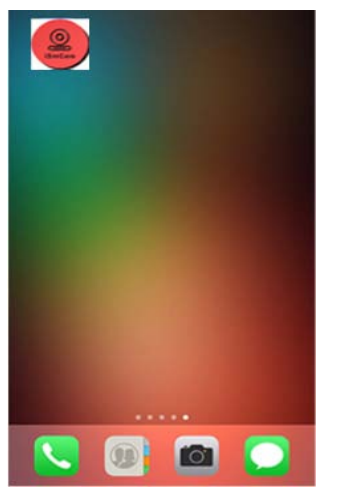

1)Télécharger l'application Ismcam

| Settings                  | WLAN   |                 |
|---------------------------|--------|-----------------|
|                           |        |                 |
| WLAN                      |        |                 |
| <ul> <li>RD-EN</li> </ul> |        | 🔒 🗢 🚺           |
| CHOOSE A NETWO            | RK     |                 |
| Buffalo-A-7               | 250    | ه ج (أ          |
| gd                        |        | a 🗟 🚺           |
| IPCAM-1582                | 213    | <b>a ≎ (i</b> ) |
| lsmart2                   |        | <b>≜ ≑ (i</b> ) |
| IsmartCity-a              | p      | a 🗢 (i)         |
| IsmartCity-a              | ip_5G  | a 🗢 (i)         |
| NVR9ca3a9                 | 3d7072 | a 🗢 🚺           |
| NVR9ca3a9                 | 4e7a94 | ê 🗢 🚺           |
| TP-LINK_7E                | 9964   | <b>∻</b> (j)    |
| TP-LINK_E3                | D8     | <b>奈</b> (i)    |

2 Rechecher le AP SSID de la caméra

|       | Caméra         | Editer | Kevenir       | Ajouter caméra         | Terminé   |
|-------|----------------|--------|---------------|------------------------|-----------|
| ₽;    | Ajouter caméra |        | Nom           | Caméra                 | 0         |
|       |                |        | Nom d'utilisa | iteur admin            | $\otimes$ |
|       |                |        | UID           |                        |           |
|       |                |        | Mot de pass   | e admin                | $\odot$   |
|       |                |        |               | 1.05                   |           |
|       |                |        | En Lire le    | code QR                | >         |
|       |                |        | 🔍 Reche       | rcher la caméra sur le | réseau >  |
|       |                |        | Install       | ation par WIEI         | · ·       |
|       |                |        | T Install     |                        |           |
|       |                |        |               |                        |           |
|       |                |        |               |                        |           |
|       |                |        |               |                        |           |
| en en |                |        |               |                        |           |

- ③ Ouvrer smCam, ajouter une Camera
- ④ Rechercher la camera sur le réseau

| DBEF |
|------|
|      |
|      |
|      |
|      |
|      |
|      |
|      |

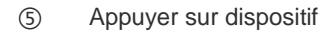

6 Valider

|          | Camér                                  | а    | Editer  |
|----------|----------------------------------------|------|---------|
| ₽.       | Ajouter ca                             | móra |         |
|          | Camera<br>Connection en cours          |      | ٥       |
| E        | Connection en cours                    |      | ٥       |
|          | Camera<br>n ligne<br>TTT-753729-SWBBJ  |      | $\odot$ |
|          | Camera<br>In ligne<br>TTT-917484-TRYTK |      | ٢       |
|          |                                        |      |         |
|          |                                        |      |         |
|          |                                        |      |         |
|          |                                        |      |         |
|          |                                        |      |         |
| ₿a<br>Ba |                                        | ۲    | (1)     |

| < Revenir  | Réglage de la caméra        |   |
|------------|-----------------------------|---|
|            | Kamera<br>TTTT-753729-SWBBJ |   |
| Modifier I | e mot de passe              | > |
| Réglage o  | d'alarme                    | > |
| Actions a  | vec alarme                  | > |
| Enregistre | ement programmé             | > |
| Réglage a  | audio                       | > |
| Réglage v  | idéo                        | > |
| Réglage o  | du réseau Wi-Fi             | > |
| Réglage o  | de la carte SD              | > |
| Réglage o  | de l'heure                  | > |
| Réglage o  | d'email                     | > |
| Díslana    |                             |   |

⑦ Appuyer sur réglage

(8) Réglage du réseau WIFi

| seau WFI actuel<br>martCity_hw<br>ex.45<br>Gérer le réseau Wi-Fi | Kevenir Réglage du réseau Wi-Fi |
|------------------------------------------------------------------|---------------------------------|
| MartCity_hw                                                      | Réseau WIFI actuel              |
| Gérer le réseau Wi-Fi                                            | IsmartCity_hw > WPA_AES         |
|                                                                  | Gérer le réseau Wi-Fi           |
|                                                                  |                                 |
|                                                                  |                                 |
|                                                                  |                                 |
|                                                                  |                                 |
|                                                                  |                                 |
|                                                                  |                                 |
|                                                                  |                                 |
|                                                                  |                                 |

(9) Gérer le réseau WIFI

10 Selectionner votre routeur

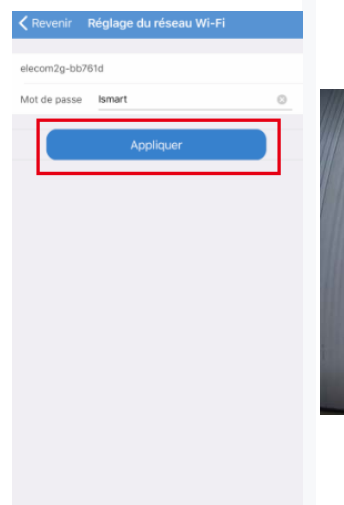

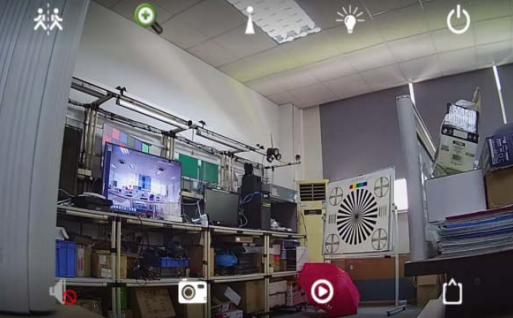

(11) Saisir mot de passe

(12) Visionner

#### Deuxièmement, la connexion des cables.

1) Veuillez brancher la caméra et votre routeur, puis utiliser un câble Ethernet pour connecter la caméra et le routeur, comme illustration ci-dessous:

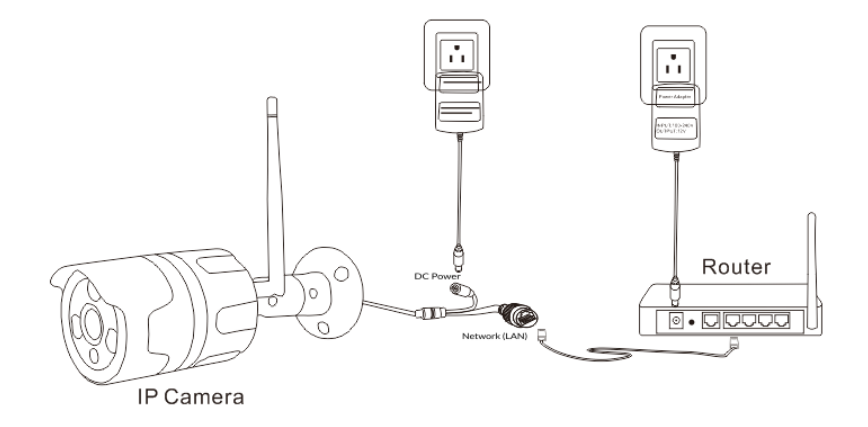

- Veuillez connecter votre téléphone mobile au WIFI, puis ouvrez l'application «iSmcam».
- 3) Cliquez sur la caméra à ajouter, puis accédez aux paramètres de la caméra.
- Cliquez sur Paramètres WIFI, changez le WIFI de la caméra en votre WIFI depuis votre routeur.
- 5) Ensuite, connectez votre téléphone à votre propre réseau WIFI pour vous assurer que votre téléphone et la caméra sont connectés au même réseau WIFI, ce qui vous permet de visualiser en direct et à distance en tout le temps.

3. Les instructions de configuration du système APP

## Interface principal

Signification des boutons du moniteur.

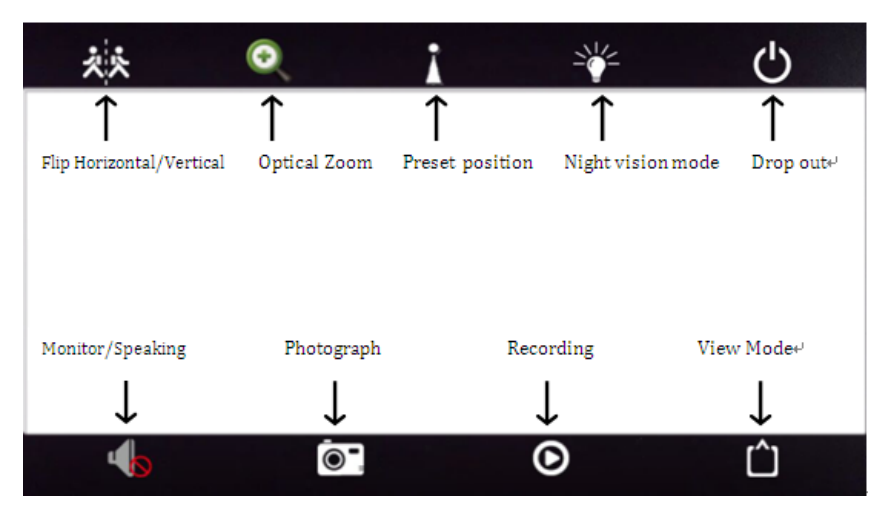

## Modifier le mot de passe:

Vous pouvez changer le mot de passe d'accès de la caméra (mot de passe par défaut: admin.)

|        | Can                                            | néra       | Editer            |
|--------|------------------------------------------------|------------|-------------------|
| ₽;     | Ajouter                                        | caméra     |                   |
|        | Kamera<br>Connection en co<br>TTTT-910618-2000 | iurs<br>ty | ø                 |
| E      | Kamera<br>Connection en co                     | urs<br>FF  | ٥                 |
|        | Kamera<br>En ligne<br>TTTT-753729-SWE          | BJ         | $\odot$           |
|        | Kamera<br>En ligne<br>TTTT-917484-TRY          | nc         | ٢                 |
|        |                                                |            |                   |
|        |                                                |            |                   |
|        |                                                |            |                   |
|        |                                                |            |                   |
|        |                                                |            |                   |
| Camira |                                                | (B)        | (i)<br>A property |

| Revenir     | Réglage de la caméra        |   |
|-------------|-----------------------------|---|
|             | Kamera<br>TTTT-753729-SWBBJ |   |
| Modifier le | e mot de passe              | > |
| Réglage d   | l'alarme                    | > |
| Actions av  | vec alarme                  | > |
| Enregistre  | ement programmé             | > |
| Réglage a   | udio                        | > |
| Réglage v   | idéo                        | > |
| Réglage d   | lu réseau Wi-Fi             | > |
| Réglage d   | le la carte SD              | > |
| Réglage d   | le l'heure                  | > |
| Réglage d   | 'email                      | > |
| D/stores at | ETO.                        |   |

| Revenir Modifier le mot de passe                      | Revenir Modifier le mot de passe                      |
|-------------------------------------------------------|-------------------------------------------------------|
| Ancien mot                                            | Ancien mot<br>de passe<br>Noureau mot<br>de passe     |
| Continuer<br>mot de passe<br>Afficher le mot de passe | Continner<br>not de passe<br>Afficher le mot de passe |
| Appliquer                                             | Appliquer                                             |
|                                                       |                                                       |
|                                                       |                                                       |
|                                                       |                                                       |
|                                                       |                                                       |

#### Réglage d'alarme:

Vous avez besoin des paramètres de la caméra, cliquez sur le bouton Paramètres à l'arrière de la caméra.

|               | Can                                       | iéra         | Editer            |
|---------------|-------------------------------------------|--------------|-------------------|
| ₽;            | Ajouter                                   | caméra       |                   |
| Ka<br>Co<br>T | Imera<br>nnection en co<br>TT-910818-2M00 | urs<br>v     | ٥                 |
| Ka<br>Co<br>N | imera<br>nnection en co<br>NN-387169-EFO  | urs<br>H     | ٥                 |
| Ka<br>En      | imera<br>ligne<br>IT-753729-SWB           | BJ           | 0                 |
| Ka<br>En      | imera<br>ligne<br>TT-917484-TRY1          | ĸ            | ٢                 |
|               |                                           |              |                   |
|               |                                           |              |                   |
|               |                                           |              |                   |
|               |                                           |              |                   |
|               |                                           |              |                   |
| Camira        | (ma)                                      | ()<br>Victor | (1)<br>A property |

| 🕻 Revenir   | Réglage de la caméra        |               |
|-------------|-----------------------------|---------------|
|             | Kamera<br>TTTT-753729-SWBBJ |               |
| Modifier le | e mot de passe              | $\rightarrow$ |
| Réglage d   | l'alarme                    | >             |
| Actions av  | vec alarme                  | >             |
| Enregistre  | ement programmé             | >             |
| Réglage a   | udio                        | >             |
| Réglage v   | idéo                        | >             |
| Réglage d   | lu réseau Wi-Fi             | >             |
| Réglage d   | le la carte SD              | >             |
| Réglage d   | le l'heure                  | >             |
| Réglage d   | l'email                     | >             |
| Díslana d   |                             |               |

## Actions avec alarme :

Allumé votre téléphone afin de recevoir des conseils pour l'alarme

#### Notifications d'alarme

Cliquez sur ON, ouvrez les notifications d'alarme

- Enregistrement sur carte SD Choisir "activé" et l'alarme sera sauvegardée sur la carte SD;
- Email alarm and send pictures

Choose on, means it will send pictures to specified mailbox when alarm

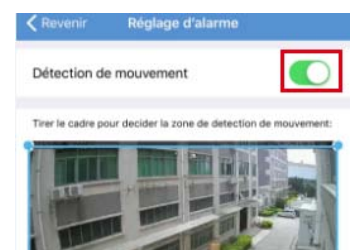

|             |              |                | 4           | -L   |
|-------------|--------------|----------------|-------------|------|
| Z           | one gauche   | Zone totale    | Zone droite | )    |
| ensibilité  | de la déter  | ction          |             | - 25 |
| ppliquer po | ur sauvegard | ter le règlage |             | _    |
| L           |              | Appliquer      |             |      |
|             |              |                |             |      |

| Kevenir Réglage de la caméra |   | Revenir Actions avec alarme                    |
|------------------------------|---|------------------------------------------------|
| Kamera<br>TTTT-753729-SWBBJ  |   | Notification d'alarme                          |
| Modifier le mot de passe     | > | Enregistrement sur carte SD dès l'alarme       |
|                              |   | Envoi d'alarme avec image par email            |
| Réglage d'alarme             | > | Sauvegarder les instantanés sur le serveur FTP |
| Actions avec alarme          | > | Sauvegarder les vidéos sur le serveur FTP      |
| Enregistrement programmé     | > | Nombre d'images capturées                      |
| Réglage audio                | > | 1 2 3                                          |
| Réglage vidéo                | > | Alarme sonore                                  |
| Réglage du réseau Wi-Fi      | > |                                                |
| Réglage de la carte SD       | > |                                                |
| Réglage de l'heure           | > |                                                |
| Réglage d'email              | > |                                                |
| Déslama du angrun ETD        |   |                                                |

## Enregistrement programmé

Longueur du fichier vidéo: de 15 à 900 secondes peuvent être définies, la valeur par défaut est de 600 secondes

|               | in egistit   | enterne pr | ogramme     |   |
|---------------|--------------|------------|-------------|---|
| Durée du fich | ier vidéo    | 600        | secondes    | 5 |
| a durée doit  | être entre 1 | 5 et 900   |             |   |
| Activer l'en  | registrem    | ent        |             |   |
| inregistreme  | int program  | mé         |             |   |
| (             | Aucun        | Тры        | s les jours |   |
|               |              |            |             |   |
|               |              | Appliquer  | 0           |   |
|               |              |            |             |   |
|               |              |            |             |   |
|               |              |            |             |   |
|               |              |            |             |   |
|               |              |            |             |   |
|               |              |            |             |   |
|               |              |            |             |   |

## Réglage audio

Type d'entrée Entrée linéaire et microphone

l'entrée peut être réglée

lorsque le type d'entrée audio est un microphone le volume d'entrée et le volume de sortie est de 80 et 95;

lorsque le type d'entrée audio est une entrée linéaire,

le volume d'entrée et le volume de sortie est 15 et 95;

| < Revenir        | Réglage aud | io        |     |
|------------------|-------------|-----------|-----|
| Type d'entrée    | 1           | Entrée de | Mic |
| Volume d'entrée  |             |           |     |
| 78               |             | 0         |     |
| Volume de sortie |             |           |     |
| 95               |             | -         | J-  |
|                  |             |           |     |
|                  |             |           |     |
|                  |             |           |     |
|                  |             |           |     |
|                  |             |           |     |
|                  |             |           |     |
|                  |             |           |     |
|                  |             |           |     |
|                  |             |           |     |
|                  |             |           |     |
|                  |             |           |     |
|                  |             |           |     |
|                  |             |           |     |

## réglage vidéo

#### Débit de Code

Le débit de code du dispositif du premier flux et du second flux peut être défini automatiquement. La portée est étendue entre 32kbps-6144kbps

#### Fréquence d'image

La fréquence d'images du premier et du deuxième flux peut être définie par l'utilisateur.

#### Niveau de codage vidéo

1 à 6 peut être défini, la valeur par défaut est 1; plus la valeur est petite, meilleur est le niveau d'image, et plus le flux est important.

#### Système vidéo

50HZ et 60HZ peut être mis en place

| Revenir                            | R                         | iglage v               | idéo        |                 |
|------------------------------------|---------------------------|------------------------|-------------|-----------------|
| Premier stre                       | am                        |                        |             |                 |
| Débit binaire                      | 2048                      | 0                      | kbps(32-    | 6144)           |
| Fréquence de t                     | trame                     | 10                     | O fps(1     | 1-25)           |
| Qualité                            | 1                         | 0                      | (1-6)       |                 |
| Plus petite est<br>contrôle de dél | la valeur,<br>bit est plu | la qualité<br>is large | f'image est | meilleure et le |
| Second stre                        | am                        |                        |             |                 |
| Débit binaire                      | 128                       | 0                      | kbps(32-    | 2048)           |
| Fréquence de l                     | trame                     | 6                      | O fps(1     | 1-25)           |
| Qualité                            | 2                         | 0                      | (1-6)       |                 |
| Plus petite est<br>contrôle de dei | la valeur,<br>bit est plu | la qualité<br>is large | 5'image est | meilleure et le |
| Fréquence                          |                           |                        | -           | 50Hz 60Hz       |
|                                    |                           |                        |             |                 |
|                                    |                           | Appliqu                | er          |                 |

## Réglage du réseau WIFI

Trouver le réglage WIFI au bas de

page (paramètres avancés).

| 🕻 Revenir   | Réglage de la caméra        |   |
|-------------|-----------------------------|---|
|             | Kamera<br>TTTT-753729-SWBBJ |   |
| Modifier le | e mot de passe              | > |
| Réglage d   | l'alarme                    | > |
| Actions av  | vec alarme                  | > |
| Enregistre  | ement programmé             | > |
| Réglage a   | udio                        | > |
| Réglage v   | idéo                        | > |
| Réglage d   | lu réseau Wi-Fi             | > |
| Réglage d   | le la carte SD              | > |
| Réglage d   | le l'heure                  | > |
| Réglage d   | l'email                     | > |
| Dí-I        |                             |   |

Cliquer sur WIFI manager, puis définissez le WIFI ssid ; choisissez le ssid du routeur

| く Revenir             | Réglage du réseau Wi-Fi |   |
|-----------------------|-------------------------|---|
| Réseau WIFI a         | actuel                  |   |
| IsmartCity<br>WPA_AES | hw                      | > |
|                       | Gérer le réseau Wi-Fi   |   |
|                       |                         |   |
|                       |                         |   |
|                       |                         |   |
|                       |                         |   |
|                       |                         |   |
|                       |                         |   |
|                       |                         |   |
|                       |                         |   |

| Revenir               | Réglage du réseau Wi-Fi |    |
|-----------------------|-------------------------|----|
| Réseau WIFI           | actuel                  |    |
| IsmartCity<br>WPA_AES | /_hw                    |    |
|                       | Gérer le réseau Wi-Fi   |    |
| elecom2g              | -bb761d                 |    |
| singal:42%            | WPA_AES                 |    |
| NVR9ca3               | a9278186                |    |
| singel:34%            | WPA2_AES                |    |
| NVR9ca3               | a927aa55                |    |
| singal:34%            | WPA2_AES                | 10 |
| Ismart2               |                         |    |
| singal:34%            | WPA_AES                 | 2  |
|                       |                         |    |
|                       |                         |    |
|                       |                         |    |
|                       |                         |    |
|                       |                         |    |
|                       |                         |    |
|                       |                         |    |

## Taper le mot de passe WIFI

La camera va se connecter au WIFi

(l'utilisateur doit d'abord débrancher la prise d'alimentation et le câble réseau, puis le

rebrancher)

| <b>〈</b> Revenir | Réglage | e du résea | u Wi-Fi |   |
|------------------|---------|------------|---------|---|
|                  |         |            |         |   |
| elecom2g-bb      | 761d    |            |         |   |
| Mot de passe     | Ismart  |            |         | 0 |
|                  |         | Appliquer  |         |   |
|                  |         |            |         |   |
|                  |         |            |         |   |
|                  |         |            |         |   |
|                  |         |            |         |   |
|                  |         |            |         |   |
|                  |         |            |         |   |
|                  |         |            |         |   |

## Réglage de la carte SD

Peut obtenir l'espace total de la carte SD et la taille de l'espace disponible, vous pouvez formater la carte SD

| 🕻 Revenir   | Réglage de la caméra        |   |
|-------------|-----------------------------|---|
|             | Kamera<br>TTTT-753729-SWBBJ |   |
| Modifier le | e mot de passe              | > |
| Réglage d   | 'alarme                     | > |
| Actions av  | ec alarme                   | > |
| Enregistre  | ment programmé              | > |
| Réglage a   | udio                        | > |
| Réglage v   | déo                         | > |
| Réglage d   | u réseau Wi-Fi              | > |
| Réglage d   | e la carte SD               | > |
| Réglage d   | e l'heure                   | > |
| Réglage d   | 'email                      | > |
| Dísland     | TTO TO                      |   |

## Réglage de l'heure

①L'heure de l'appareil peut synchroniser

l'heure du téléphone mobile

②Vous pouvez définir le fuseau horaire de l'appareil. Après l'avoir réglé

L'appareil va redémarrer.

| CRevenir Réglage        | e de l'heure           |
|-------------------------|------------------------|
| Heure de l'appareil     | 2019-05-22 16:59:09    |
| Synchroniser avec       | : l'heure du téléphone |
| Fuseau horaire de l'app | pareil GMT+8:00 >      |
| Fuseau horaire du télé  | phone UTC+8            |
| Companying to Com       | ou homine de Versensil |

## Régalge d'Email

Si vous souhaitez utiliser la fonction de configuration du courrier électronique, connectez-vous à votre boîte aux lettres sur votre PC et activez les fonctions POP et IMAP, puis reconnectez-les à nouveau sur votre téléphone portable pour obtenir un mot de passe spécifique. Les étapes détaillées sont les suivantes:

1) D'abord, connectez-vous à votre boîte aux lettres et activez les fonctions POP et IMAP

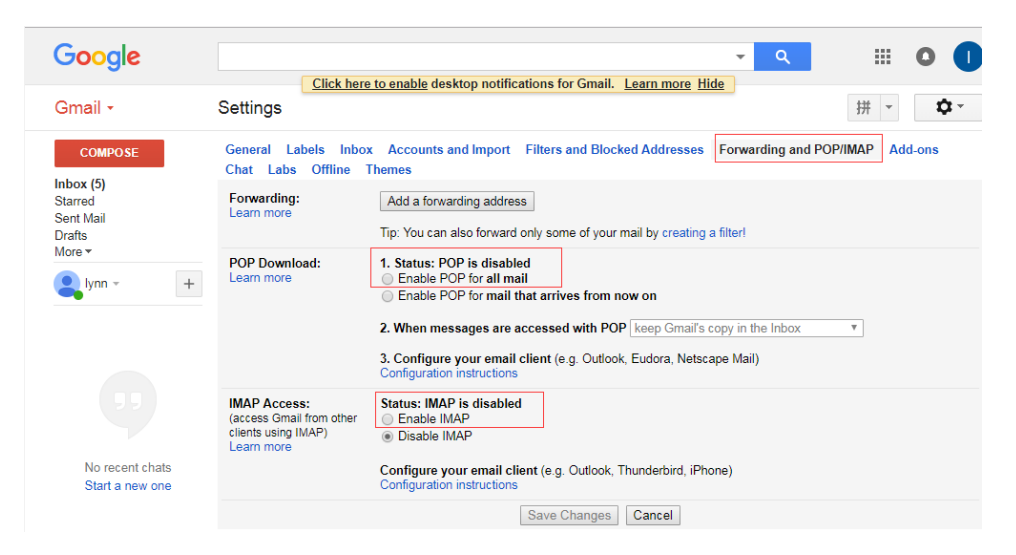

 Connecter à nouveau sur la boîte aux lettres de votre téléphone portable et cliquer sur «Aide» dans les paramètres, entrez «Mot de passe spécial» dans la barre de recherche pour obtenir un mot de passe spécial.

| 14 < > # - 12 -                      | Help X                                                                        | ← Help ×                                                                                                    |
|--------------------------------------|-------------------------------------------------------------------------------|----------------------------------------------------------------------------------------------------|
| Display density:                     | Q Special password                                                            | Google Account. If you use 2-Step-Verification<br>and are seeing a "password incorrect" error when<br>trying to access your Google Account, an App<br>password may solve the problem. Most of the                                                                                    |
| Cozy (on larger displays)<br>Compact | Sign in using App Passwords                                                   | time, you'll only nave to enter an App password<br>once per app or device, so don't worry about<br>memorizing it.<br>Note: if you have IOS 8.3 or greater on your<br>iPhone or OSX 10.10.3 on your Mac, you will no<br>Innere the too, on a low or our marker as distance            |
| Configure inbox                      | My gmail password is 17 chars long & includes special chars as well? Still it | Verification when using the Gmail or any Google<br>branded Apps from ITures. Using the Google<br>option on the native IOS mail client also does not<br>require App passwords.                                                                                                    |
| Settings<br>Themes                   |                                                                               | Why you may need an App password                                                                                                    |
| Get add-ons                          | address                                                                       | 1. Visit your App passwords 12 page. You     may be asked to sign in to your Google     Account.                                                                                                    |
| Send feedback<br>Help                | I activate 2 Step verification, now can't<br>send email from MAC              | <ol> <li>At the bottom, click Select app and<br/>choose the app you're using.</li> <li>Click Select device and choose the device<br/>you're using.</li> <li>Select Generate.</li> <li>Follow the instructions to enter the App<br/>password (the 16 character code in the</li> </ol> |

3) Après avoir obtenu un mot de passe spécial, retournez pour définir les informations de courrier électronique dans l'appliaction.

Serveur Smtp : smtp.gmail.com

Port de serveur: 465

Type de chiffrement: SSL

Nom d'utilisateur: votre compte Gmail Mot de passe: le mot de passe spécifique Adresse de réception: la boîte aux lettres qui

Reçoit les images d'alarme

Adresse d'envoi: le même que le nom d'utilisateur Le thème et les informations peuvent être renseignés,

une fois terminé, cliquez sur Appliquer; puis cliquez sur test pour savoir si vous pouvez envoyer un email d'alarme

| Revenir           | Réglage d'email |      |
|-------------------|-----------------|------|
| Serveur SMTP      | -               |      |
| Port du serveur   | 465             | 0    |
| Encryptage        | SSL             | 2    |
| Authentification  |                 |      |
| Nom d'utilisateu  | r               |      |
| Mot de passe      |                 |      |
| Expédier à l'adre | 550             |      |
| Adresse de l'exp  | éditeur         |      |
| Sujet             |                 |      |
| Message           |                 | Test |
|                   |                 |      |
|                   |                 |      |
|                   |                 |      |
|                   | Appliquer       |      |
|                   |                 |      |

#### Paramètre du serveur FTP

Serveur FTP: indiquez l'adresse FTP

Port du serveur: indiquez le port FTP ;

Renseignez le nom d'utilisateur et le mot de passe

Définis sur le serveur FTP,

une fois terminé, cliquez sur Appliquer; puis cliquez sur test pour savoir si

vous pouvez envoyer

des images sur un serveur FTP.

| Adresse du : | erveur                |        |
|--------------|-----------------------|--------|
| Port du serv | eur 21                | 0      |
| Nom d'utilis | deur                  |        |
| Mot de pass  | ė                     |        |
| Mode passif  |                       |        |
| Chemin       | 1                     | 0      |
|              |                       |        |
|              | Tester la configuraio | tn FTP |
|              | Appliquer             |        |
|              |                       |        |
|              |                       |        |
|              |                       |        |
|              |                       |        |

## Réglage du System

Redémarrez la caméra et restaurez les paramètres initiaux

| Informat  |
|-----------|
|           |
| areil     |
|           |
| actuels   |
| soft      |
|           |
| is-réseau |
|           |
|           |

## Device information

Vous pouvez obtenir des informations sur le périphérique: y compris l'état du réseau, le numéro de connexion de l'utilisateur, l'adresse IP, le masque de sous-réseau, la passerelle, le DNS, etc.

## Photo locale

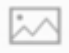

Cliquer Picture , entrer dans l'interface de

Lecture

① Les images locales sont enregistrées

par ID

② Appuyez longuement sur une image pour la supprimer.

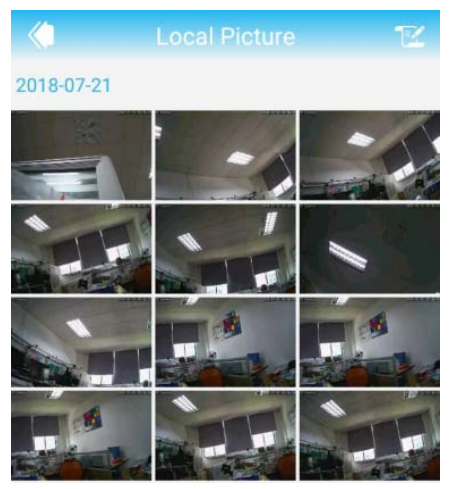

## Visionner la vidéo

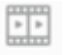

Cliquer Mideo, entrer dans visionner l'interface

Vous pouvez lire les vidéos sur la carte SD, y compris la vidéo de chronométrage et vidéo

d'alarme.

|                                                                 |                 |                       | Q,    |  |  |  |
|-----------------------------------------------------------------|-----------------|-----------------------|-------|--|--|--|
| Search event from:<br>2018-07-21 09:42:18 - 2018-07-21 15:42:18 |                 |                       |       |  |  |  |
|                                                                 | 2018-07-21      | 15:03:23 - 15:        | 04:22 |  |  |  |
|                                                                 | Alarm recording | 00:00:59              | 1 MB  |  |  |  |
|                                                                 | 2018-07-21      | 15:03:08 - 15:        | 03:22 |  |  |  |
|                                                                 | Alarm recording | 00:00:14              | 2 MB  |  |  |  |
|                                                                 | 2018-07-21      | 15:02:53 - 15:        | 03:07 |  |  |  |
|                                                                 | Alarm recording | 00:00:14              | 2 MB  |  |  |  |
|                                                                 | 2018-07-21      | 15:02:37 - 15:        | 02:52 |  |  |  |
|                                                                 | Alarm recording | 00:00:15              | 2 MB  |  |  |  |
|                                                                 | 2018-07-21      | <b>15:02:22 - 15:</b> | 02:36 |  |  |  |
|                                                                 | Alarm recording | 00:00:14              | 2 MB  |  |  |  |
|                                                                 | 2018-07-21      | 15:02:07 - 15:        | 02:21 |  |  |  |
|                                                                 | Alarm recording | 00:00:14              | 2 MB  |  |  |  |
|                                                                 | 2018-07-21      | 15:01:51 - 15:        | 02:05 |  |  |  |
|                                                                 | Alarm recording | 00:00:14              | 2 MB  |  |  |  |
|                                                                 | 2018-07-21      | 15:01:45 - 15:        | 01:51 |  |  |  |
|                                                                 | Plan recording  | 00:00:06              | 1 MB  |  |  |  |

## video

#### Visionner en direct et à distance sur un PC

1. Cliquez sur le lien suivant pour télécharger et installer l'application «HiP2P Client» sur votre PC.

http://www.tontonsecurity.com/download/page\_show\_95.html

2. Cliquer sur l'icone installation du logiciel de surveillance, une fois terminé lancer le logiciel de surveillance.

| P2P Clent-v5.1.1.8                                       |                     |                     |                                      | ? – 🗆 X             |
|----------------------------------------------------------|---------------------|---------------------|--------------------------------------|---------------------|
|                                                          |                     |                     |                                      | Users: admin        |
| IP CAMEKA                                                |                     | 🐨 😟 🧕 🐛             | 1 🙂                                  | 2017-11-29 18:52:31 |
|                                                          |                     |                     |                                      |                     |
| List                                                     | tio Video           |                     | No Video                             | 101                 |
| <ul> <li>Kegion</li> <li>12 ZZZZ-389494-ECBFE</li> </ul> |                     |                     |                                      |                     |
| [ Online ]                                               |                     |                     |                                      |                     |
| Current Screen                                           |                     |                     |                                      |                     |
|                                                          |                     |                     |                                      |                     |
|                                                          |                     |                     |                                      |                     |
|                                                          |                     |                     |                                      |                     |
|                                                          |                     |                     |                                      |                     |
|                                                          |                     |                     |                                      |                     |
|                                                          |                     |                     |                                      |                     |
|                                                          |                     |                     |                                      |                     |
|                                                          | Ro Video            |                     | No. 20 Contraction                   |                     |
|                                                          |                     |                     |                                      |                     |
|                                                          |                     |                     |                                      |                     |
|                                                          |                     |                     |                                      |                     |
|                                                          |                     |                     |                                      |                     |
|                                                          |                     |                     |                                      |                     |
|                                                          |                     |                     |                                      |                     |
| PTZ                                                      |                     |                     |                                      |                     |
|                                                          |                     |                     |                                      |                     |
| Y A 4 00                                                 |                     |                     |                                      |                     |
|                                                          |                     |                     |                                      |                     |
|                                                          | a 🦻 🚛 🚃             |                     |                                      | 🔢 🔶 😒               |
|                                                          | Source              | Time                |                                      | vent                |
|                                                          | A 2222-389494-ECBFE | 17-11-29 18:51:51 S | top Hotion Alarm                     |                     |
|                                                          | ZZZZ-389494-ECBFE   | 17-11-29 18:51:40 S | tart Motion Alarm                    |                     |
| PRESET                                                   | 2222-389494-ECBFE   | 17-11-29 18:50:38 5 | top Motion Aarm<br>tart Motion Alarm |                     |
| COLOR                                                    | X 7777-389494 FEREE | 17-11-79 18:49-17   | ton Motion Abro                      |                     |

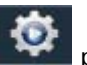

Cliquez sur l'icône pour accéder à l'interface de configuration. Ajoutez la 3. caméra comme ci dessous:

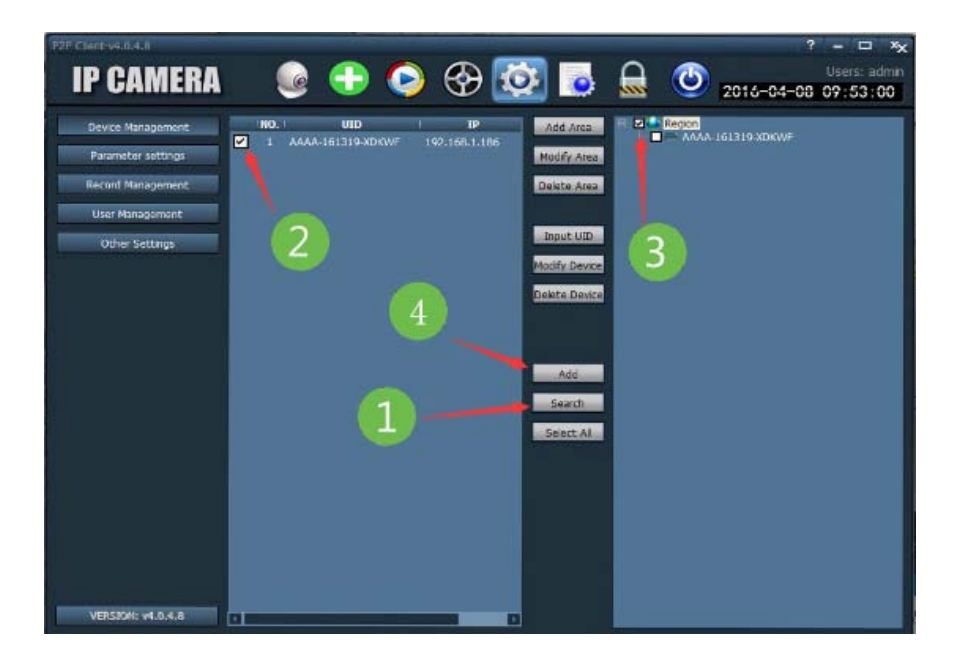

Entrez dans l'interface d'installation suivez ces étapes pour terminer l'installation:

- ① Cliquez sur «rechercher»
- 2 Cliquez sur «Ajouter»"

Veuillez noter : Votre IPC doit être utilisé pour être connecté au même réseau local avec votre PC. Il recherchera automatiquement l'IPC. Si votre IPC et votre PC ne se trouvent pas sur le même réseau local, essayez de saisir l'ID de périphérique, le nom d'utilisateur et le mot de passe pour ajouter le périphérique manuellement.

4. Visionner l'écran du moniteur

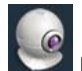

Cliquez sur l'icône

Entrez dans l'interface de surveillance;

Cliquez sur l'icône du moniteur de lecture:

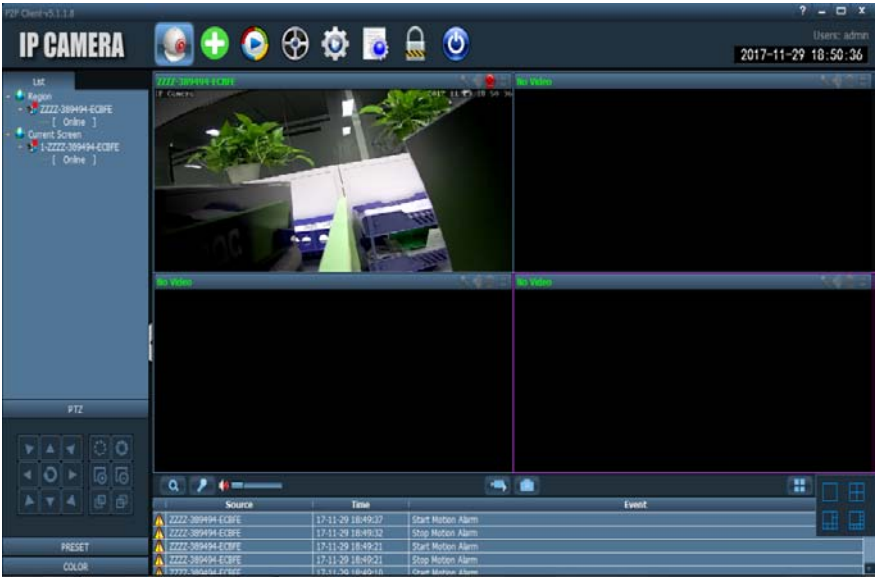

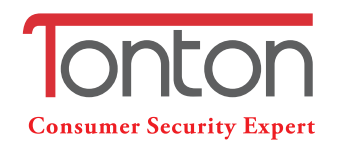

- 9 Address: Room 101, building 28, Jindi Dynamic Port Business Park, No 29 Xianggong Road, Zhuhai, China
- 노 Tel: +1 (213) 443-6766
- ▲ Facebook : Tonton security
- WhatsApp: 0086-132-8603-2360
- Email : fr@tontonsecurity.com
- Service website://www.tontonsecurity.com

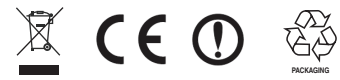